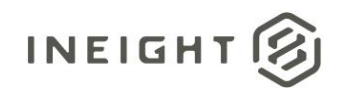

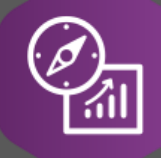

# **Explore API Documentation**

# Control Actuals Reporting Version 1.0

Last Modified: 8/24/2022 Last Modified By: Natalie Takacs

This document contains confidential and proprietary information of InEight Inc. Disclosure is prohibited. All rights are reserved. © InEight 2022.

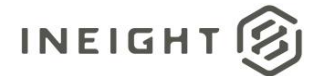

#### Change Log

This changelog only contains significant or notable changes to the revision. Any editorial type changes or minor changes are not included.

| Revision | Change Date | Description     | Modified By    |
|----------|-------------|-----------------|----------------|
| 1.0      | 8/24/2022   | Initial release | Natalie Takacs |

## Contents

| Change Log             | 2 |
|------------------------|---|
| Overview               | 3 |
| Reporting instructions | 3 |
| The "Join Method"      | 4 |
| The "Append Method"    | 5 |

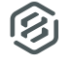

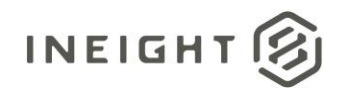

#### Overview

Due to architectural changes made in the Control application, the **SelfService\_Control\_CostItemActual** API will be deprecated in the 22.8 release. The API will still exist in this release, but no data will flow through it. The following new APIs will be replacing the existing API:

- SelfService\_Control\_ActualVendorHours
- SelfService\_Control\_ActualCost
- SelfService\_Control\_ActualManHours
- SelfService\_Control\_ActualQuantity

#### **Reporting instructions**

There are two ways to bring this data together in Power BI for reporting. The new APIs can be joined together in the "Model" section in Power BI or, once the APIs have been pulled into the PBIX file they can be appended together into one table in the "Edit Query" mode. For larger data volumes, the "Join Method" may have faster refresh performance. Both methods will allow information to be reported as follows.

| <b>-</b>   |              | 1          | _            |          | 76             | «    | Visualizations         | >>      | Fields >>>                                               |  |
|------------|--------------|------------|--------------|----------|----------------|------|------------------------|---------|----------------------------------------------------------|--|
| CostItemId | CalendarDate | Cost       | Quantity     | ManHours | ClaimedManHr 🔺 |      | Build visual           | 0       |                                                          |  |
| 1000       | 4/24/2018    | 98.48      |              | 2.00     |                | lter |                        |         |                                                          |  |
|            | 4/28/2018    | 4.80       | 3.00         | 0.00     |                | s,   |                        |         | > E. SelfService_Control_ActualCost                      |  |
|            | 5/8/2018     | 551.62     |              | 10.00    |                |      |                        |         | >      SelfService_Control_ActualManhours                |  |
|            | 5/15/2018    | 310.40     |              | 6.00     |                |      |                        |         | > 🗊 SelfService_Control_ActualQuantity                   |  |
|            | 5/26/2018    | 69.60      | 7.00         | 98.50    |                |      |                        |         | $>$ $\blacksquare$ SelfService_Control_ActualVendorHours |  |
|            | 6/5/2018     | 278.40     |              | 6.00     |                |      |                        |         | > 🖶 SelfService_Control_CostItem                         |  |
|            | 6/12/2018    | 412.56     |              | 8.00     |                |      |                        | Py 🖻    |                                                          |  |
|            | 6/19/2018    | 46.40      |              | 1.00     |                |      | -4 🖓 🔁 🛄               | ∕ ⊗     |                                                          |  |
|            | 6/26/2018    | 326.16     |              | 6.00     |                |      | ≫ …                    |         |                                                          |  |
|            | 6/30/2018    | 44.00      | 47.00        | 1.00     |                |      | Columns                |         |                                                          |  |
|            | 7/5/2018     | 1,643.21   |              | 0.00     |                |      | CostItemId             | × ×     |                                                          |  |
|            | 7/9/2018     | 4,500.00   |              | 0.00     |                |      | CalendarDate           | V X     |                                                          |  |
|            | 7/10/2018    | 162.40     |              | 3.50     |                |      | Cost                   | × ×     |                                                          |  |
|            | 7/17/2018    | 756.84     |              | 11.50    |                | ]    | Quantity               | ~×      |                                                          |  |
|            | 7/24/2018    | 1,743.27   |              | 27.00    |                |      | ManHours               | ~×      |                                                          |  |
|            | 7/28/2018    |            | 28.00        |          |                |      | ClaimedManHr           | ××      |                                                          |  |
|            | 8/11/2018    | 422.53     |              | 3.50     |                |      |                        |         |                                                          |  |
|            | 8/18/2018    | -17.52     |              | 0.00     |                |      | Drill through          |         |                                                          |  |
|            | 8/25/2018    | 1,086.15   |              | 10.00    |                |      | Cross-report           |         |                                                          |  |
|            | 8/30/2018    | 5,549.12   |              | 0.00     |                |      | Keep all filters       | On      |                                                          |  |
|            | 9/14/2018    | -17,988.42 |              | -97.00   |                |      | Add drill-through fiel | ds here |                                                          |  |
|            | 9/29/2018    |            | -85.00       |          |                |      |                        |         |                                                          |  |
|            | 10/27/2018   | 309.84     |              | 6.00     |                |      |                        |         |                                                          |  |
|            | 11/6/2018    | 753.77     |              | 12.00    |                |      |                        |         |                                                          |  |
|            | 11/13/2018   | 241.76     |              | 4.00     |                |      |                        |         |                                                          |  |
| -          | 1/22/2019    | 793.33     |              | 14.00    |                |      |                        |         |                                                          |  |
| Total      |              | 77,302.21  | 7,170,734.57 | 225.50   | ·              |      |                        |         |                                                          |  |

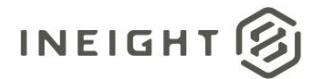

#### The "Join Method"

All four of the new APIs will join to the SelfService\_Control\_CostItem API on the CostItem field. They should also be joined to the SelfService\_Calendar table on the PostedDate to the CalendarDate. Please see the table below for the specific join information. Joining to the Cost Item and Calendar APIs create a common reference across the new APIs to the Cost Items and Posted dates.

| From: Table                          | To: Table                               | Relationship                     | Cardinality |
|--------------------------------------|-----------------------------------------|----------------------------------|-------------|
| SelfService_Control_CostItem         | SelfService_Control_ActualVendorHours   | CI.CostItem=                     | 1:M         |
| (CI)                                 | (AVH)                                   | AVH.CostItem                     |             |
| SelfService_Control_CostItem         | SelfService_Control_ActualCost          | CI.CostItem=                     | 1:M         |
| (CI)                                 | (AC)                                    | AC.CostItem                      |             |
| SelfService_Control_CostItem         | SelfService_Control_ActualManHours      | CI.CostItem=                     | 1:M         |
| (CI)                                 | (AMH)                                   | AMH.CostItem                     |             |
| SelfService_Control_CostItem<br>(CI) | SelfService_Control_ActualQuantity (AQ) | CI.CostItem=<br>AQ.CostItem      | 1:M         |
| SelfService_Calendar                 | SelfService_Control_ActualVendorHours   | C.CalendarDate=                  | 1:M         |
| (C)                                  | (AVH)                                   | AVH.PostedDate                   |             |
| SelfService_Calendar                 | SelfService_Control_ActualCost          | C.CalendarDate=                  | 1:M         |
| (C)                                  | (AC)                                    | AC.PostedDate                    |             |
| SelfService_Calendar                 | SelfService_Control_ActualManHours      | C.CalendarDate=                  | 1:M         |
| (C)                                  | (AMH)                                   | AMH.PostedDate                   |             |
| SelfService_Calendar<br>(C)          | SelfService_Control_ActualQuantity (AQ) | C.CalendarDate=<br>AQ.PostedDate | 1:M         |

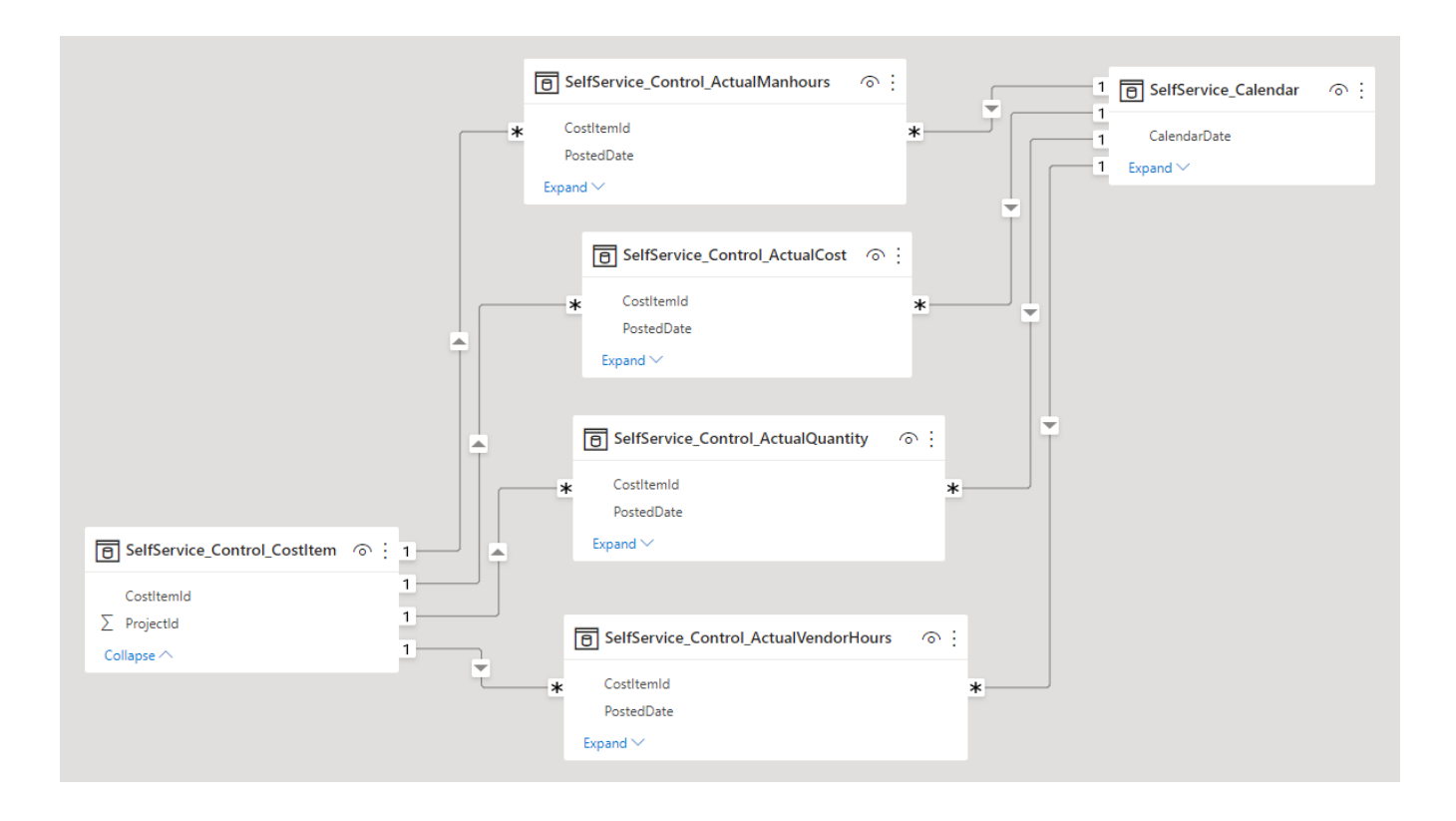

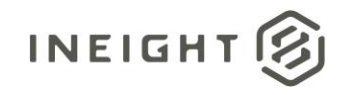

#### The "Append Method"

Appending tables in Power BI will combine the results of the four new APIs into one table in PowerQuery by combining data with the same column names into one column, and for columns with unique names, "NULL" values will be filled into rows containing data from the other tables where a value may not exist. To learn more about the Append function, please visit the following link: <u>https://docs.microsoft.com/en-us/power-guery/append-queries</u>. To Append these APIs in your Power BI file, from your "Report" select the "Transform data" button in the top ribbon.

| File Home | e Insert      | Modeling | View   | Help                    |                     |                             |                                       |                              |                  |         |
|-----------|---------------|----------|--------|-------------------------|---------------------|-----------------------------|---------------------------------------|------------------------------|------------------|---------|
| Paste     | Get<br>data v | Excel Da | ta SQL | Enter Dataverse<br>data | Recent<br>sources + | Transform Refresh<br>data v | New Text More<br>visual box visuals v | New Quick<br>measure measure | Sensitivity<br>Y | Publish |
| Clipboard |               |          | Data   |                         |                     | Queries                     | Insert                                | Calculations                 | Sensitivity      | Share   |

This will bring you to the "Power Query Editor" otherwise known as "Edit query" mode. In the top ribbon of the new window, select Append Queries > Append Queries as New.

| rite               | Home Transform                              | Add Column              | view 10                | bols Help                       |                                      |                              |          |                     |                      |                         |                  |
|--------------------|---------------------------------------------|-------------------------|------------------------|---------------------------------|--------------------------------------|------------------------------|----------|---------------------|----------------------|-------------------------|------------------|
| <b>×</b>           |                                             |                         |                        | Properties                      |                                      |                              | Ž↓<br>Z⊥ | r <b>İ</b> h "      | Data Type: Any •     | Merge Queries  Text A   | Analytics        |
| Close &<br>Apply • | New Recent Enter<br>Source - Sources - Data | Data source<br>settings | Manage<br>Parameters • | Refresh<br>Preview • 🔝 Manage • | Choose Remove<br>Columns • Columns • | Keep Remove<br>Rows • Rows • | ~        | Split G<br>Column ▼ | By 32 Replace Values | Append Queries          | Aachine Learning |
| Close              | New Query                                   | Data Sources            | Parameters             | Query                           | Manage Columns                       | Reduce Rows                  | Sort     |                     | Transform            | 🚟 Append Queries as New | Insights         |
|                    |                                             |                         |                        |                                 |                                      |                              |          |                     |                      | 2                       |                  |

A dialog box will appear, select "Three or more tables" and "Add" the four new API tables.

### Append

O Two tables

. .

Concatenate rows from three or more tables into a single table.

Three or more tables

Available tables

SelfService\_Control\_ActualCost

SelfService\_Control\_ActualManhours

SelfService\_Control\_ActualQuantity

SelfService\_Control\_ActualVendorHours

SelfService\_Control\_CostItem

SelfService\_Calendar

Add >>

OK

The new table will appear on the left-hand side as "Append1." Here, you can rename the table. Then, click "Close & Apply" to apply the changes in your report.

 $\times$